- 21. 収納取引履歴照会をするには
  - 履歴照会を行う手順は次の通りです。 業務の流れ

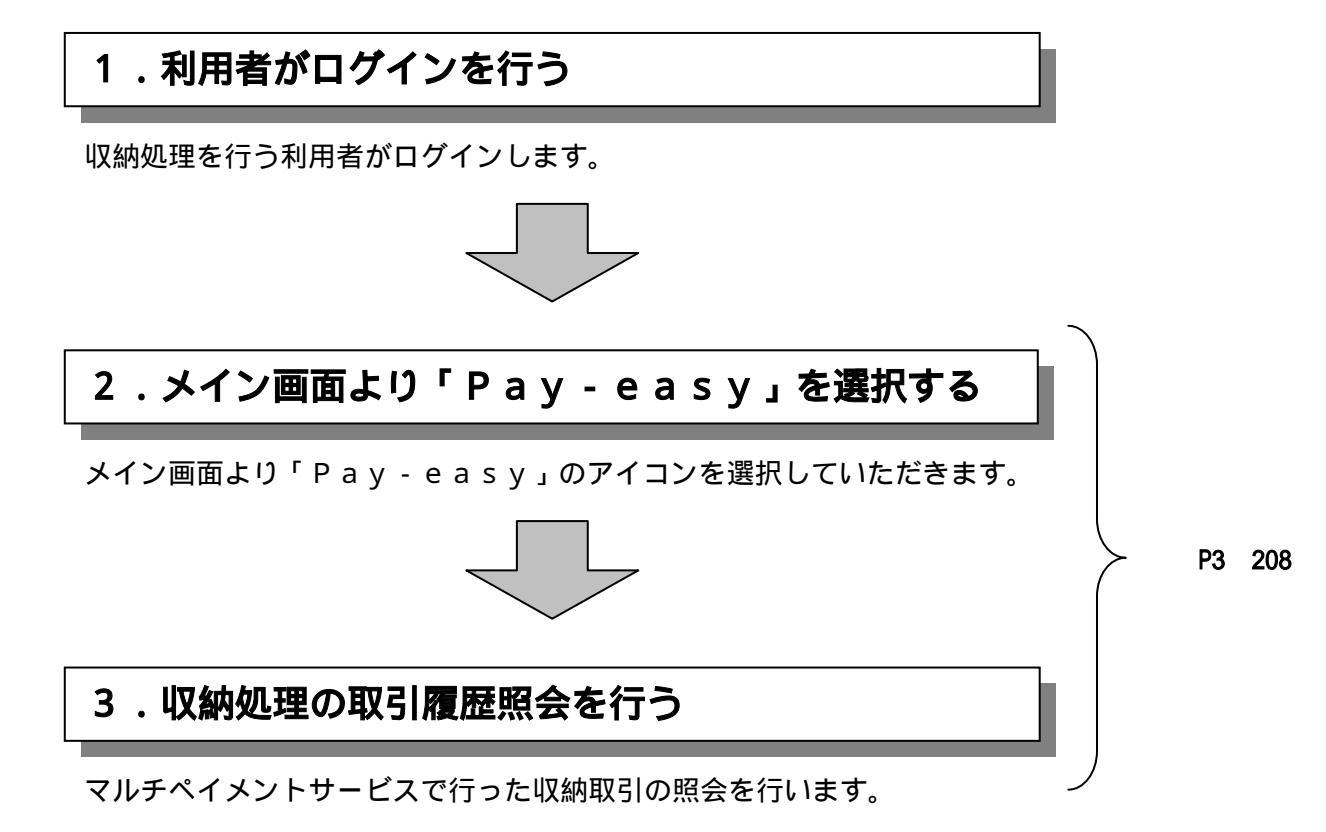

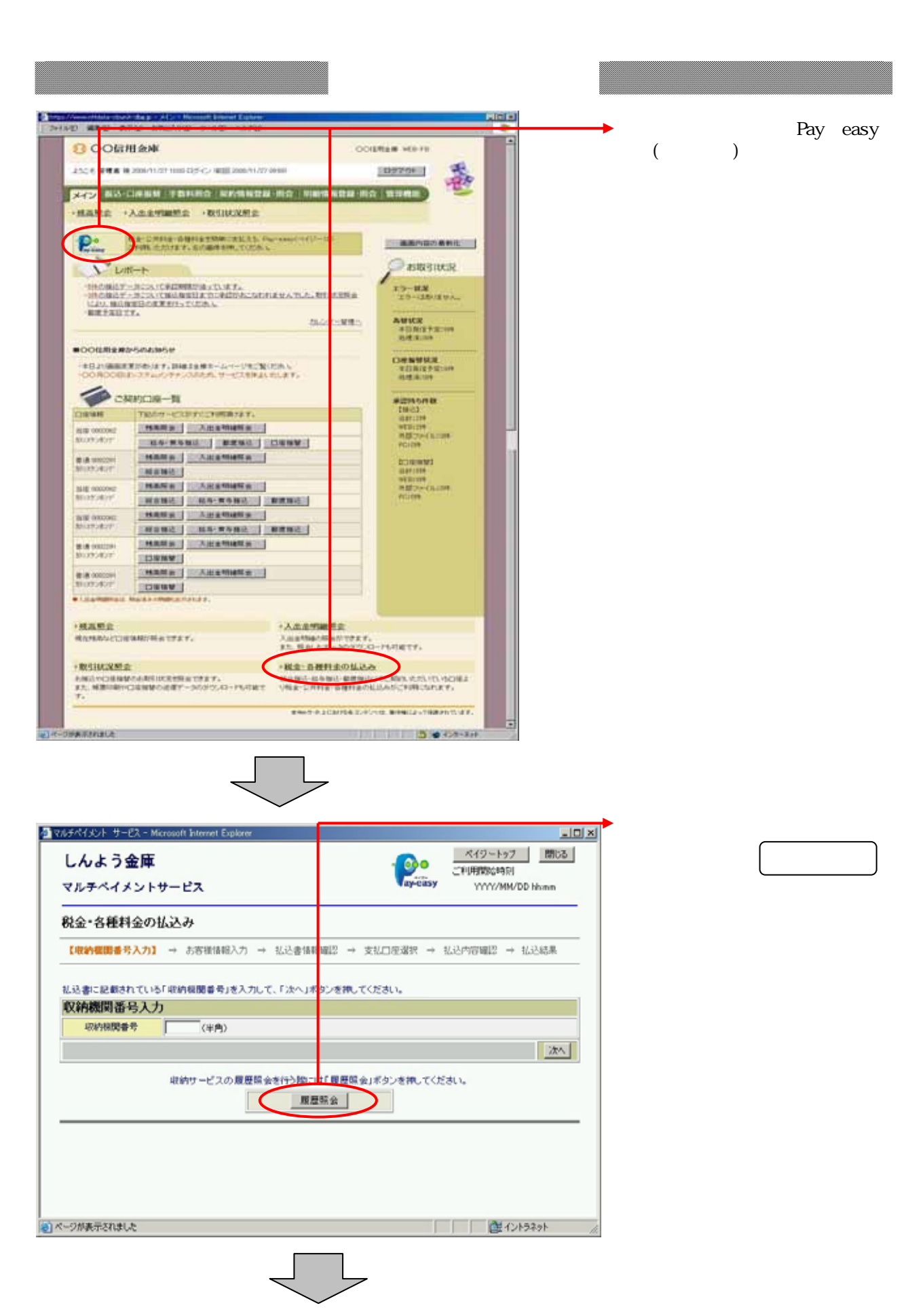

| ③ マルチベイメント サービス - Microsoft Internet<br>しんよう金庫<br>マルチベイメントサービス                                                                                                    | Explorer                           |                                       | Per ay-casy                                                                                                    | <u>、</u> 「ロ」)<br>ペイジートップ<br>「利用物始時別<br>YYYY/MM/DD Numm | 取引照会のキーとなる条件<br>(取引日時および取引口座)<br>を選択し、各条件内の内容<br>を選択します。                 |
|----------------------------------------------------------------------------------------------------|------------------------------------|---------------------------------------|----------------------------------------------------------------------------------------------------|--------------------------------------------------------|--------------------------------------------------------------------------|
| 取引履歴照会                                                                                                    |                                    |                                       |                                                                                                    |                                                        |                                                                          |
| 【服会条件入力】 → 照会結果 → 取                                                                                                    | 5 13248                            |                                       |                                                                                                    |                                                        | 「照会」をクリックします。                                                            |
| ペイジーご利用における取引展歴を限<br>取引展会のキーとなる条件を運搬し、<br>※発金できる問題はYYYY準MM月DD日~                                                                                                    | âします。<br>F条件内の内容を選<br>・ハハハ年MM月DD日で | 旅きして「照会」ボタン<br>け。                     | を押してください。                                                                                                    |                                                        |                                                                          |
| x8884£€ 2004 ≥ a<br>×8252×850                                                                                                    | 1 三月1 三日<br>の取引履歴を開会しま             | ~2004 <b>1</b> 年1<br>す。               | ×A1 ×8                                                                                                    |                                                        |                                                                          |
| □ 取引口座                                                                                                    |                                    |                                       |                                                                                                    |                                                        |                                                                          |
| お取引度                                                                                                    | <b>#8</b>                          | 口座番号                                  | 契約種別                                                                                                    | 会社コード                                                  |                                                                          |
| ( LABAA                                                                                                    | 音通                                 | 0000001                               | 総合振込                                                                                                    | 1123456789                                             |                                                                          |
| CLURIC                                                                                                    | 10.0                               | 0000002                               | 和 8 18 10 18 10 1 | 2123400709                                             |                                                                          |
| CLURIC                                                                                                    | 1.0<br>T-0                         | 0000004                               | (1) (1) (1) (1) (1) (1) (1) (1) (1) (1)                                                                                                    | 4123456709                                             |                                                                          |
| E CARACI                                                                                                    | 6.72                               |                                       | NO IS TRUC                                                                                                    | E é l                                                  |                                                                          |
|                                                                                                    |                                    |                                       |                                                                                                    |                                                        |                                                                          |
| (2) ページが表示されました                                                                                                    |                                    |                                       |                                                                                                    | () イントラネット                                             |                                                                          |
|                                                                                                    |                                    |                                       |                                                                                                    |                                                        | _                                                                        |
| を<br>WFWFWFUN サーロ、= Motocoll Interest<br>しんよう金庫                                                                                                    | Esplorer                           |                                       | <b>.</b>                                                                                                    | داتا.<br>د<br>۲۰۰۰ (۱۹۵۵)                              | 選択した条件で取引履歴結<br>果が表示されます。                                                |
| マルチペイメントサービス                                                                                                    |                                    |                                       | ay-casy =                                                                                                    | UNIXIMATIV<br>VYYYYMM/DD Nome                          | 「ア)結果                                                                    |
|                                                                                                    |                                    |                                       |                                                                                                    |                                                        | 不明やエラーの払込があ                                                              |
| No. 9 INRIGE JUN 24                                                                                                    |                                    |                                       |                                                                                                    |                                                        | る場合は、入手金明細照                                                              |
| 単金単体入力 → (単金記集) → 利用<br>会お取るi内容の詳細名ご知になる場合に                                                                                                    | IIIII<br>にそれぞれの「詳細                 | 山を押してください。                            |                                                                                                    |                                                        | 会にて取引結果を確認して下さい。                                                         |
| DEETANR A MELICE                                                                                                    | 11.75                              | THE R. P.                             | Rootenie -                                                                                                    | dill and                                               |                                                                          |
| LASAA                                                                                                    | 10 ið                              | 0000001                               | 総合種込                                                                                                    | 1129456709                                             | (イ) 操作                                                                   |
| # BARRENOOR MMADDE~1007                                                                                                    | мияров                             |                                       |                                                                                                    |                                                        |                                                                          |
| 照会明細                                                                                                    |                                    |                                       |                                                                                                    |                                                        |                                                                          |
| 受付日時<br>MARCELLABOR DELLABOR SOLDE                                                                                                    | 私込先                                | 10070                                 | 化活动                                                                                                    | AGA IRYS IRSE                                          | からの取りを息味します。                                                             |
| YYYYEMMADDBMAnn@ss8                                                                                                    | THETERTHE                          | 中都東京 国际政度                             | B10# 2889                                                                                                    | アイイ) …                                                 |                                                                          |
| YYYY#MMADDEhh#mmSiss8                                                                                                    | <b>*#</b>                          | MICKA                                 | R13459388                                                                                                    | 97 0 2244                                              | ▶ 取引内容の詳細を確認する                                                           |
|                                                                                                    |                                    |                                       | •                                                                                                    |                                                        | 場合は、「詳細」をクリック                                                            |
| ※日本作り取目において B は パンコンパブラ                                                                                                    | 217)、株式 携帯電話:                      | (モバイル)からお用す」                          | されたことを意味しま                                                                                                    | 7.                                                     | します。                                                                     |
| A CONTRACTOR OF A CONTRACTOR OF A CONTRACTOR O | and a sub-                         | A REAL PROPERTY OF THE                | a dura a                                                                                                    |                                                        |                                                                          |
| 表示可能件動き数<br>確認が必要なお考                                                                                                    | にる明確が存在しま                          | する」ボタンを押してく                           | ださい。                                                                                                    |                                                        |                                                                          |
|                                                                                                    | 10.0                               | 1.11111111111111111111111111111111111 |                                                                                                    |                                                        |                                                                          |
| 3                                                                                                    |                                    |                                       | -1                                                                                                    |                                                        |                                                                          |
| ■ ページが表示されました                                                                                                    |                                    |                                       |                                                                                                    | (1) イントラネット                                            |                                                                          |
|                                                                                                    | Ļ                                  |                                       |                                                                                                    |                                                        | <ul> <li>画面表示は最大3件となっているため、照会結果明細が3件以上の場合は、</li> <li>続きを照会する。</li> </ul> |
|                                                                                                    |                                    |                                       |                                                                                                    |                                                        |                                                                          |

| 022302000                         | need P   |                |            |            |            |         |
|-----------------------------------|----------|----------------|------------|------------|------------|---------|
| 取引履展                              | 解会       |                |            |            |            |         |
| 新会条件入7                            | n → West | un - concidia  | 2          |            |            |         |
| <b>秋金·谷種料</b>                     | 全の払込み    | の詳細を表示しま       | Ŧ.         |            |            |         |
| 受付内容                              | E :      |                |            |            |            |         |
| 受付                                | \$2      | 123456769abc   |            |            |            |         |
| 東白                                | 旧時       | 1111年MM月DD     | BMAnnSult  |            |            |         |
| 支払口座                              |          |                |            |            |            |         |
|                                   | お取得に基    |                | 科目         | il anno 1  | 디운슐락       |         |
|                                   | LASAA    |                | 2.4        | 0000001    |            |         |
| 払込先情                              | 16       |                |            |            |            |         |
| 批                                 | 2.91     | 東京都            |            |            |            |         |
| M/10/2 123456789                  |          |                |            |            |            |         |
|                                   |          | 10.00.000      |            |            |            |         |
| 払込書情                              | ŧR       |                |            |            |            |         |
| arite and                         | 10000    |                | 北达金额       |            |            | ¥15,000 |
| 8239760 13877A 0798.82<br>0194.82 |          | 0              |            | ¥1000      |            |         |
| 備考                                |          |                |            |            |            |         |
| -21                               | 记录语      | 歌り             |            |            |            |         |
| 化动电力与                             | 0.83858  | あませいゆりまし       | t.,        |            |            |         |
|                                   |          |                |            |            |            | (MIC8)  |
|                                   | -        |                |            |            | 0.00000000 |         |
|                                   | 1        | 0.9182.0001892 | EPP-60     | いいた業が印刷します | Fill       |         |
|                                   |          |                | 14.0       | 結果の印刷      |            |         |
|                                   |          |                | - Annother |            | 223        |         |

取引の詳細内容が表示され ます。

| 取引結果の印刷を行う場合                                                               |
|----------------------------------------------------------------------------|
| は、払込結果の印刷より                                                                |
| 行います。                                                                      |
| 二重払込となった払込明細<br>の場合は備考欄に二重払込<br>承認ありと表示します。二重<br>払込ではない場合は、備考欄<br>は表示しません。 |
|                                                                            |